## **VPN Windows 8 naudotojams**

Apatinėje užduočių juostoje ant tinklo ikonos spustelėkite dešiniuoju pelės klavišu:

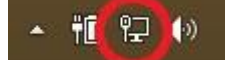

## Atsiradusiame meniu kairiuoju pelės klavišu paspauskite "Open Network and Sharing Center":

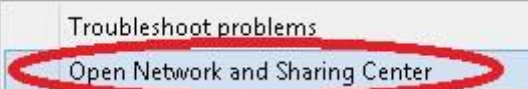

## Atsidariusiame lange pasirinkite "Set up a new connection or network":

|                                  | View your basic network inform    | ation and set up connections                                             |         |  |
|----------------------------------|-----------------------------------|--------------------------------------------------------------------------|---------|--|
| Control Panel Home               |                                   |                                                                          |         |  |
| Change adapter settings          | View your active networks         |                                                                          |         |  |
| Change advanced sharing settings | <b>Network</b><br>Private network | Access type: Internet<br>HomeGroup: Available<br>Connections: 🛱 Ethernet | to join |  |
|                                  | Change your networking settings   |                                                                          |         |  |
|                                  | Set up a new connection or net    | work                                                                     |         |  |
|                                  | Set up a broadband, dial-up, or   | VPN connection; or set up a router or access                             | point.  |  |
|                                  | Troubleshoot problems             |                                                                          |         |  |
|                                  | Diagnose and repair network pr    | oblems, or get troubleshooting information.                              |         |  |
|                                  |                                   |                                                                          |         |  |
|                                  |                                   |                                                                          |         |  |
|                                  |                                   |                                                                          |         |  |
|                                  |                                   |                                                                          |         |  |
|                                  |                                   |                                                                          |         |  |
|                                  |                                   |                                                                          |         |  |
|                                  |                                   |                                                                          |         |  |
| See also                         |                                   |                                                                          |         |  |
| See also<br>HomeGroup            |                                   |                                                                          |         |  |

Pasirinkite "Connect to a workplace" ir spauskite mygtuką "Next":

| o the Internet.     |
|---------------------|
|                     |
|                     |
|                     |
| w wireless profile. |
|                     |
| workplace.          |
|                     |
|                     |
|                     |
| 2                   |

Pasirinkite "Use my Internet connection (VPN)":

| Connect to a Workplace                                                                                                    |  |
|----------------------------------------------------------------------------------------------------|--|
| How do you want to connect?                                                                                                    |  |
| <ul> <li>Use my Internet connection (VPN)<br/>Connect using a virtual private network (VPN) connection through the Internet.</li> </ul> |  |
|                                                                                                    |  |
| Dial directly<br>Connect directly to a phone number without going through the Internet.                                                 |  |
| i i                                                                                                    |  |
|                                                                                                    |  |
| Cancel                                                                                                    |  |

\_ 🗆 🗙

| Įveskite adresą vpn.kaul                                                | ko.lt ir VPN jungties vardą ("Kauko VPN" ar kitokį)                                                                       | :          |
|-------------------------------------------------------------------------|----------------------------------------------------------------------------------------------------|------------|
|                                                                         |                                                                                                    | - 🗆 🗙      |
| 📀 🗓 Connect to a V                                                      | Vorkplace                                                                                                    |            |
| Type the Internet                                                       | t address to connect to                                                                                                   |            |
| Your network admini                                                     | strator can give you this address.                                                                                        |            |
| Internet address:                                                       | vpn.kauko.lt                                                                                                    |            |
| Destination name:                                                       | Kauko VPN                                                                                                    |            |
| ☐ Use a smart c:<br>✔ Remember m<br>⑨ ☐ Allow other p<br>This option al | ard<br>y credentials<br>eople to use this connection<br>llows anyone with access to this computer to use this connection. |            |
|                                                                         | Crea                                                                                                    | ite Cancel |

Jeigu Jums neatidarė dešinėje pusėje iššokantį stulpelį, paspauskite **kairiu** pelės klavišu žemiau apibrauktą ikoną esančią ekrano apačioje dešinėje.

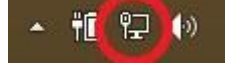

Atidarytame stulpelyje susiraskite "Connections" sritį ir paspauskite ją kairiu pelės klavišu.

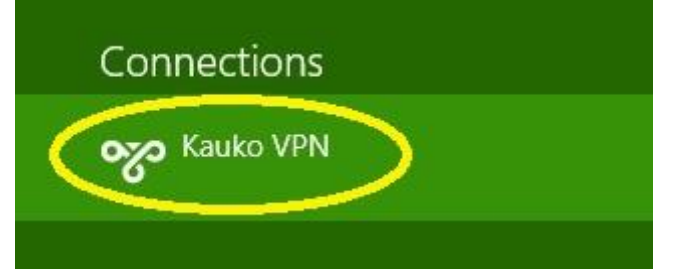

Paspauskite mygtuką "Connect".

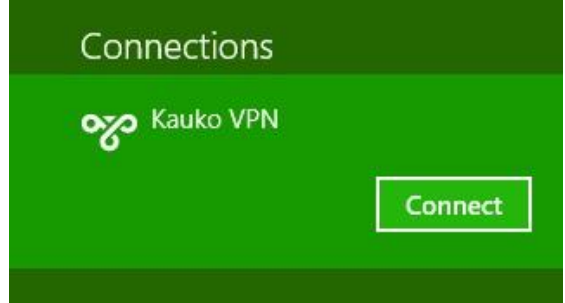

Atsidariusiame lange bus prašoma įvesti prisijungimo duomenis. Juos įveskite ir spauskite mygtuką "OK":

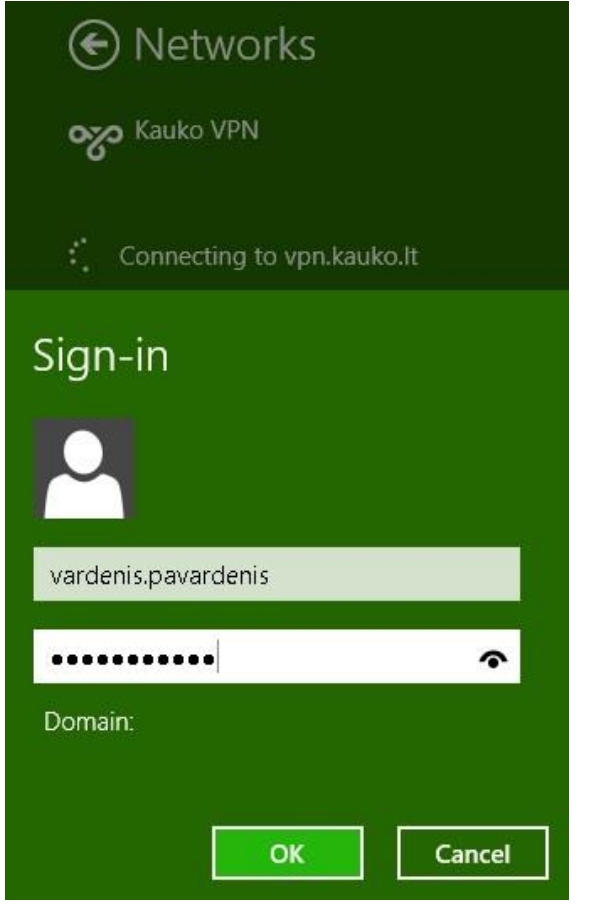

Jei viskas gerai matysite, kad srityje rašoma "Connected.

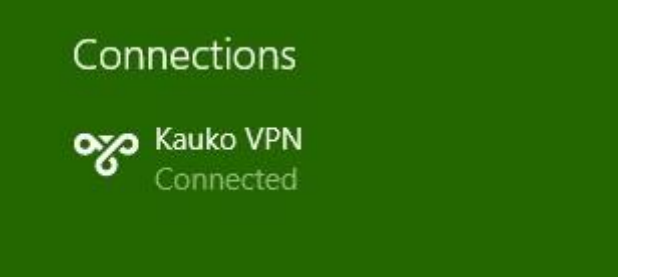